BREVE MANUALE D'USO

## PROGRAMMARE UDIENZA INDIVIDUALE SU CALENDARIO MS TEAMS

## UTILIZZARE ESCLUSIVAMENTE ACCOUNT LASIS nome.cognome@scuola.alto-adige.it

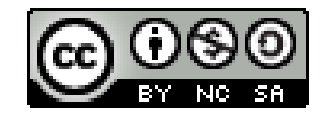

Creative Commons Attribuzione - Non commerciale - Condividi allo stesso modo - 4.0 Internazionale https://creativecommons.org/licenses/by-nc-sa/4.0/

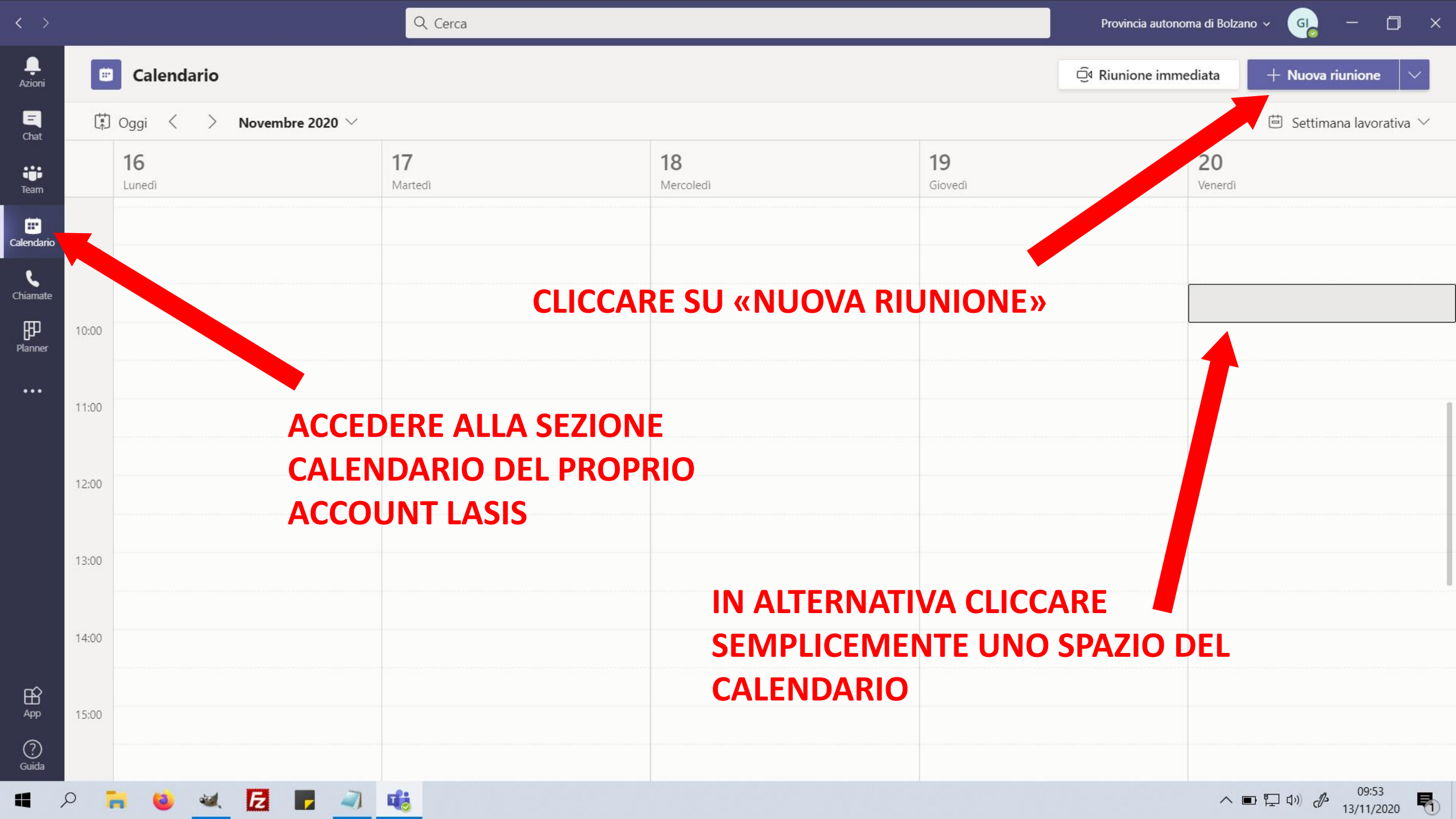

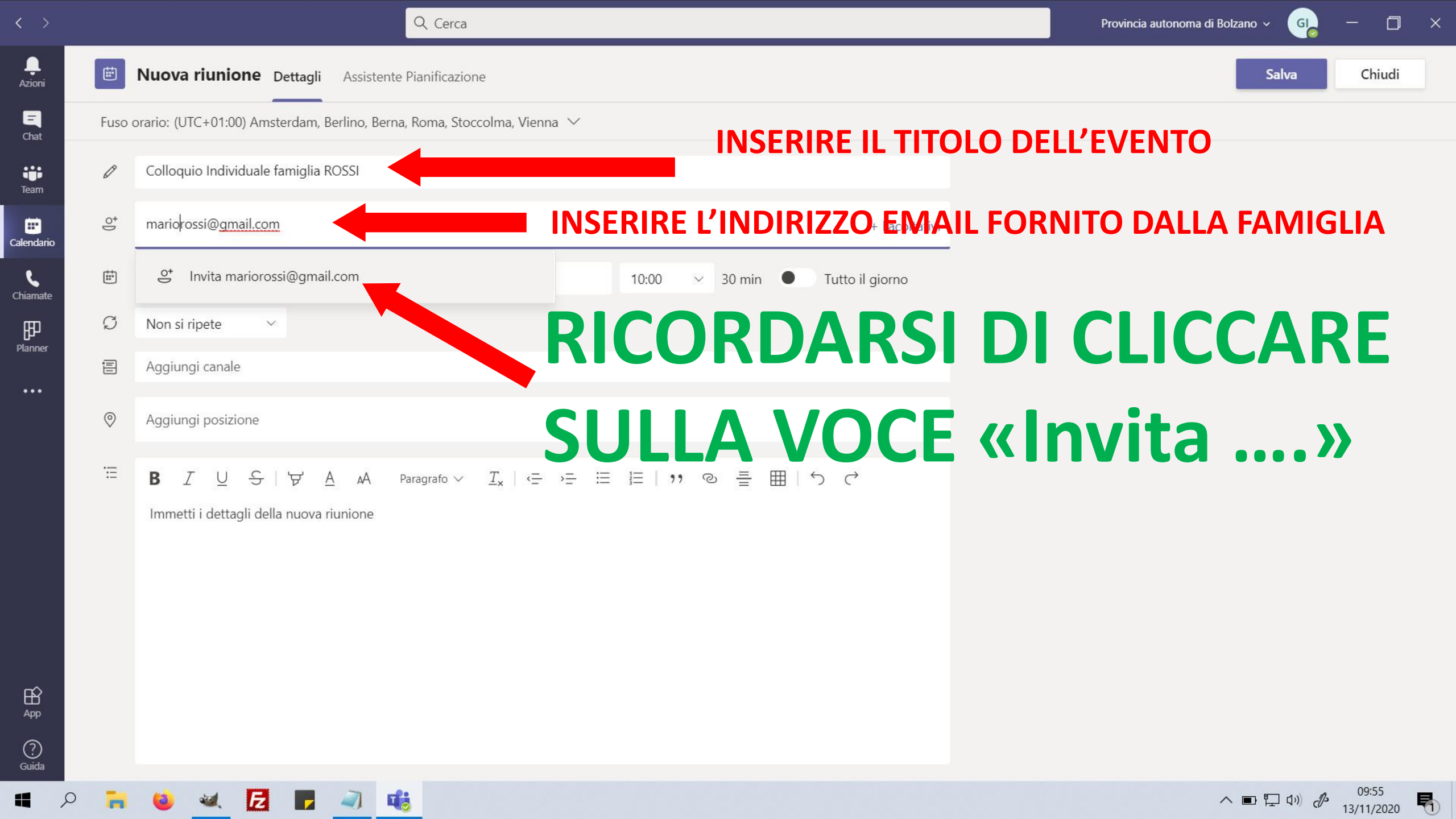

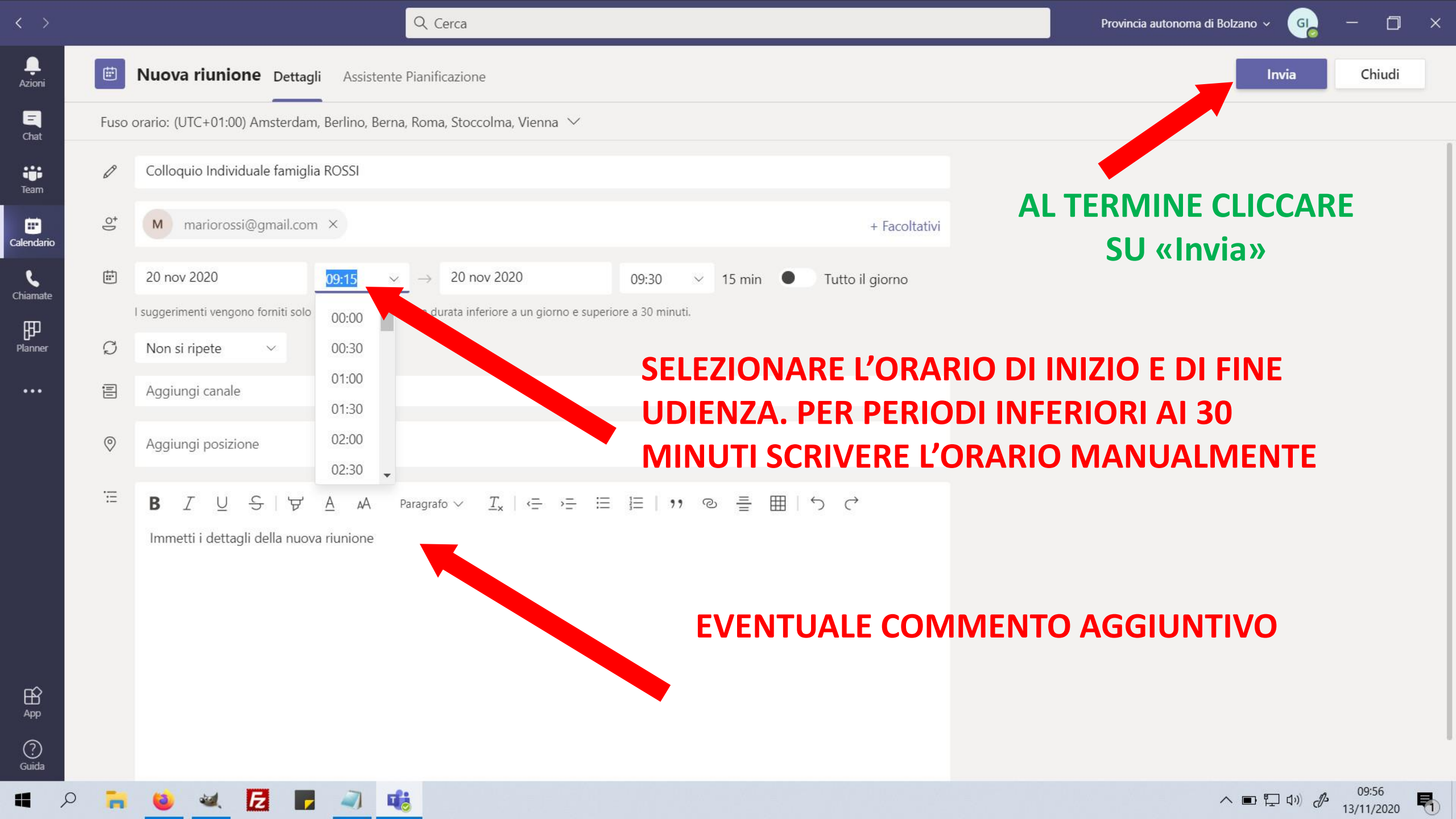